## **OPELCONNECT – LIVE NAVIGATION PLUS**

Nutzen Sie die Vorteile unserer OpelConnect Live Navigation Plus Services und aktivieren Sie diese in unserem OpelConnect Store, Die Services werden für alle Neuwagen mit Navigationssystem 3 Jahre lang kostenfrei angeboten. Befolgen Sie nach dem Erhalt der Bestätigungs-E-Mail für Live Navigation Plus folgende Schritte, um diese in Ihrem Fahrzeug zu aktivieren.

Starten Sie Ihr Fahrzeug und warten Sie, bis das Infotainment System hochgefahren ist. Stellen Sie dabei sicher, dass Sie in einem Gebiet mit GSM-Netzabdeckung sind (vermeiden Sie z. Bsp. Tiefgaragen, etc.).

Tippen Sie auf dem Navigationsbildschirm auf das Nachrichten-Symbol oben rechts.

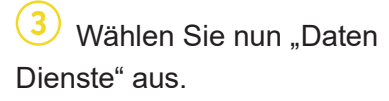

Erscheinen die Services nicht als "aktiviert", überprüfen Sie bitte den Status im OpelConnect Store.

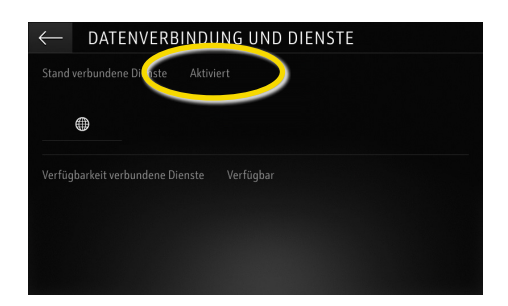

Aktivieren Sie die Freigabe der Daten und Positionsübermittlung, damit die Services funktionieren können, und bestätigen Sie mit 🗸.

Keine Datenfreigabe mit Ausnahme des Firmenfahrzeug

Werkseinstellung Systeminformati.

Nur Datenverbindung

Datenverbindung und Fahrzeugpositi

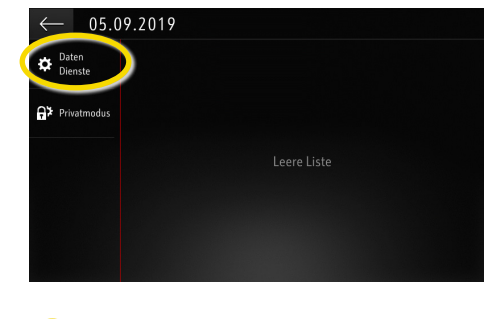

Fahren Sie nach erfolgreicher Aktivierung fort.

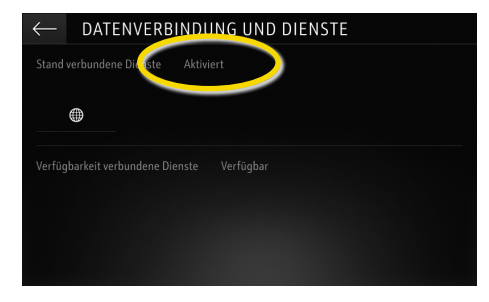

Auf dem Daten-Dienste-Bildschirm erscheinen sie nun als "Verfügbar".

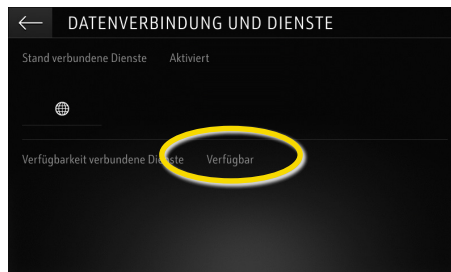

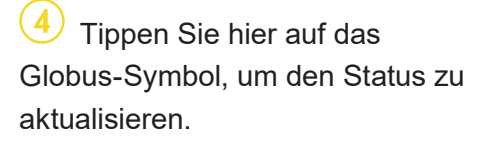

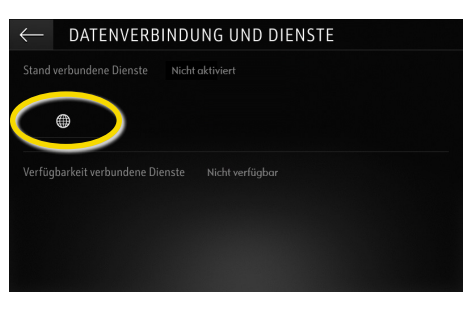

Kehren Sie zum vorherigen Bildschirm zurück und wählen Sie "Privatmodus" aus.

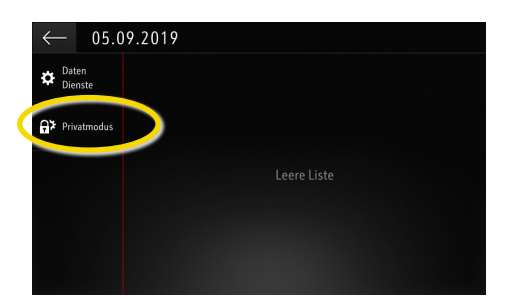

(10)"TomTom Traffic" erscheint rechts unten auf dem Navigationsbildschirm, wenn Live Navigation Plus aktiviert und verfügbar ist.

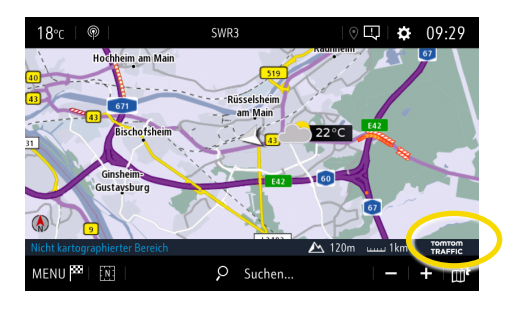

Ihr Navigationssystem wird nun Echtzeit-Verkehrsinformationen sowie Echtzeit-Informationen zu Parkplätzen, Kraftstoffpreisen und Wetterlage anzeigen. Sie können die Services jederzeit anhalten, indem Sie die Daten- und Positionsübermittlung (siehe Schritt 8) aufheben.

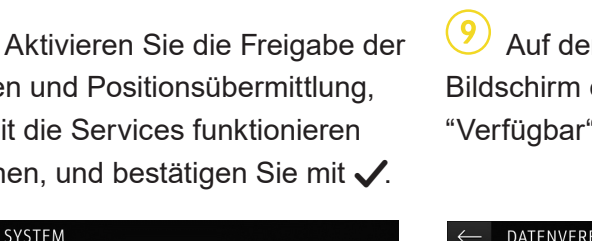

Privatmod

## **OPELCONNECT – LIVE NAVIGATION PLUS**

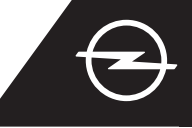

## VERKEHRSSICHERHEITSWARNUNGEN<sup>(1)</sup>

Befolgen Sie nach der Aktivierung unserer Live Navigation Plus Services folgende Schritte, um die Verkehrssicherheitswarnungen in Ihrem Fahrzeug zu aktivieren und anzuzeigen.

Starten Sie Ihr Fahrzeug und warten Sie, bis das Infotainment System hochgefahren ist. Stellen Sie dabei sicher, dass Sie in einem Gebiet mit GSM-Netzabdeckung sind (vermeiden Sie z. Bsp. Tiefgaragen, etc.).

(2 Prüfen Sie. ob "TomTom Traffic" rechts unten auf dem Navigationsbildschirm erscheint.

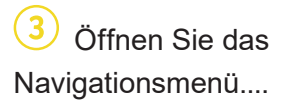

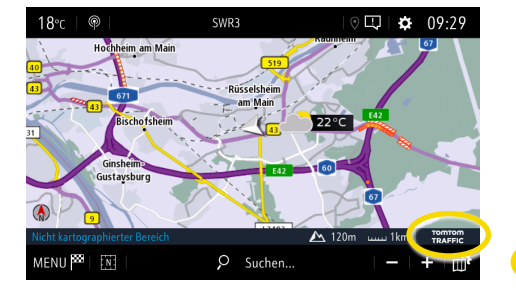

Öffnen Sie das Kartenmenü,....

🕷 Kartenfarbe

Gelände

EINSTELLUNGEN

2D Nord

2D Fahrzeug

2D Autonom

3D View

Automatische Zoomeinstellung

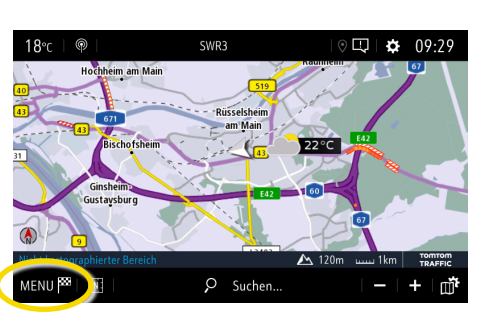

...aktivieren Sie die Verkehrssicherheitswarnungen und bestätigen Sie mit 🗸.

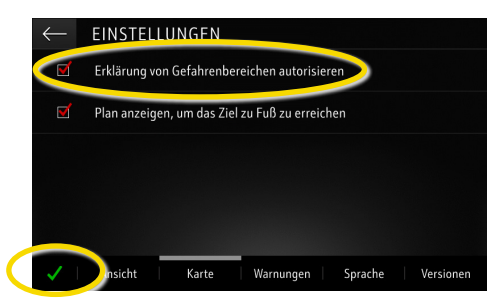

... und tippen Sie auf 👘 ...

Gebäude

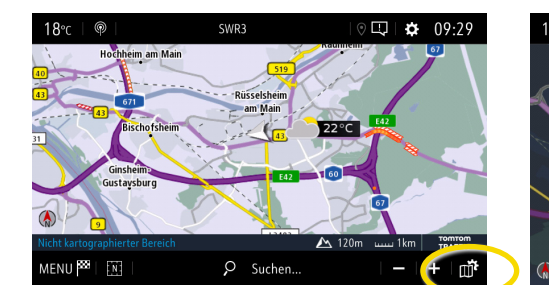

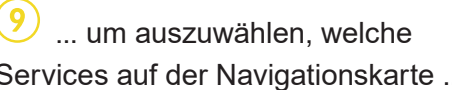

Services auf der Navigationskarte ...

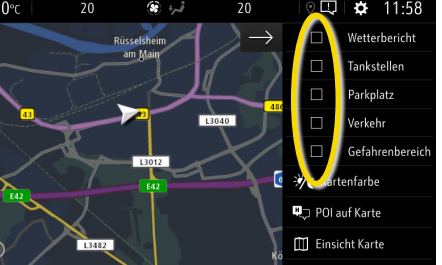

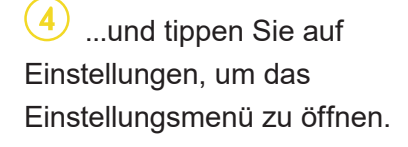

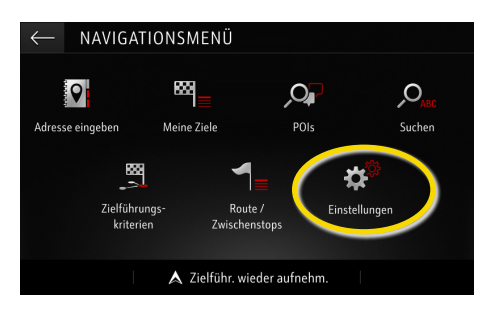

Sie können "Warnungen" für weitere Einstellungen wählen. Kehren Sie nun mit 🔶 zum Navigationsbildschirm zurück...

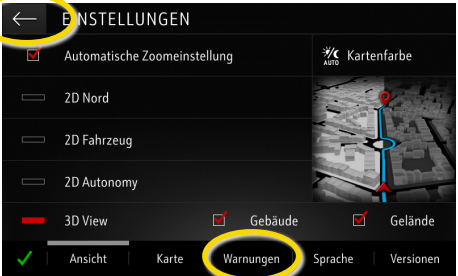

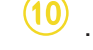

...angezeigt werden sollen.

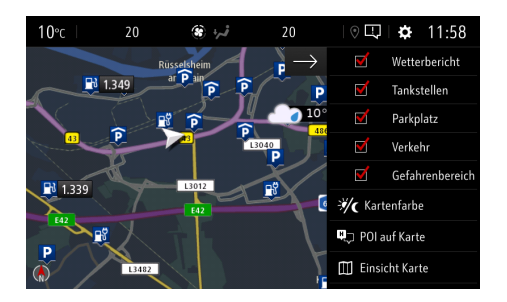

Ihr Navigationssystem wird nun die ausgewählten Services auf dem Navigationsbildschirm anzeigen. <sup>1)</sup> Eine Aufstellung der Länder, in denen Sie den Service "Verkehrssicherheitswarnungen" nutzen können, finden Sie im OpelConnect Store in der Servicebeschreibung. Bitte beachten Sie, dass die Nutzung des Services nationalen und lokalen Bestimmungen unterliegt.